# レッツ原価管理GO2アドオン

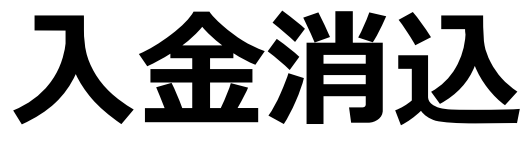

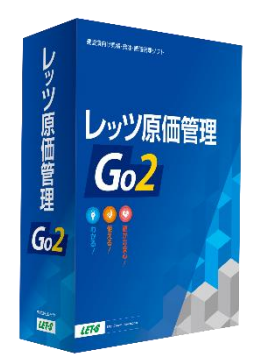

株式会社レッツ

Copyright (c) Let's Co., Ltd. All rights reserved.

## システム概要

未入金の売上伝票リストから、チェックのON/OFFで簡単に入金処理ができます。 売上伝票単位での入金管理が可能です。

| 全須込<br>F2 別7<br>より帳票・ 山力低気中<br>先上日付 ・<br>得意先<br>入金須目数・ 6個<br>素計表について                                                                               | 下8 参照<br>) 東計表<br>○ 線給も表示する*<br>○ ~<br>○ ~                                                                                                    | F12夷行 問     |          | 売上日<br>未入金                                                                                                    | 付などの条 <sup>,</sup><br>売上伝票の                                                                                                    | 件で、<br>リストを出力                                                                                                    |                   |  |
|----------------------------------------------------------------------------------------------------|----------------------------------------------------------------------------------------------------|-------------|----------|----------------------------------------------------------------------------------------------------|----------------------------------------------------------------------------------------------------|----------------------------------------------------------------------------------------------------|-------------------|--|
| 入金消込<br>全で選択<br>得意先 ESTE<br>望 先上日付<br>2024/10/10<br>2024/10/15<br>2024/10/15<br>2024/10/15<br>2024/10/20<br>2024/10/30<br>2024/10/30<br>2024/10/30 | F3 科目設定         F4 ズーム           エステート住建            2024/12/31         170099           41 2024/12/31         18373           58 2024/12/31         18373           76 2024/12/31         18373           76 2024/12/31         18373           76 2024/12/31         18373           76 2024/12/31         18373           76 2024/12/31         1832100           25 2024/12/31         180105           31 2024/12/31         190034           38 2024/12/31         N80105 |             | 8 参照<br> | F11 印刷           二事部門を訪門に訪           先上日付           2024年10月1日           店品名           土屋郎新築工事           パステルアパート電気工事           パステルアパート電気工事           石川直雄野新菜工事           大気が必須、一日、           東谷子郎道察王事           佐々木郡 新菜工事           佐泉和男権昭工事           井上郎二世常用博藝工事 | F12 登録         閉じる           定する*         表示項目           ~ 2024年10月31日         -           12,100,000         2,200,000           12,100,000         -           2,200,000         -           2,200,000         -           2,200,000         -           2,200,000         -           2,200,000         -           2,200,000         -           2,200,000         -           8,005,000         -           8,005,000         -           2,840,000         - | X2670000000         F1 20040         F1 20040           F2 20040         F1 20040         F1 20040           D 20         X24000         60.0050           D 20         X24000         60.0050           D 20         X24000         60.0050           D 20         X24000         60.0050           D 20         X24000         60.0050           D 20         X24000         2.37 + 1438           D 20         X24000         2.37 + 1438           D 20         X24000         2.37 + 1438           D 20         X24000         2.37 + 1438           D 20         X24000         2.37 + 1438           D 20         X24000         2.37 + 1438           D 20         X24000         2.37 + 1438 | チェックの入っ<br>まとめて作成 |  |
|                                                                                                    |                                                                                                    | <u>合計金額</u> |          |                                                                                                    | 74, 232, 800                                                                                                    |                                                                                                    |                   |  |

[[Ctrl]キーを押しながら、「選」をクリックすると、同一伝票の全明編が選択されます。 ight (c) しot's Co....したd. All rights reconved

Copyright (c) Let's Co., Ltd. All rights reserved.

## 機能一覧

- 1. メインメニュー
- 2. リストの表示

#### 3. 入金消込

- 3-1. 入金消込リスト
- 3-2.登録
- 3-3.入金伝票の確認
- 4. 入金リスト
- 5. 印刷イメージ

# 1. メインメニュー

アイコンメニューの「日常」に「入金消込」が追加されます。

- 「入金消込」はユーザー設定による使用権限設定に対応しております。
- 「入金消込」が使用できないユーザーは入金伝票の作成も制限されます。

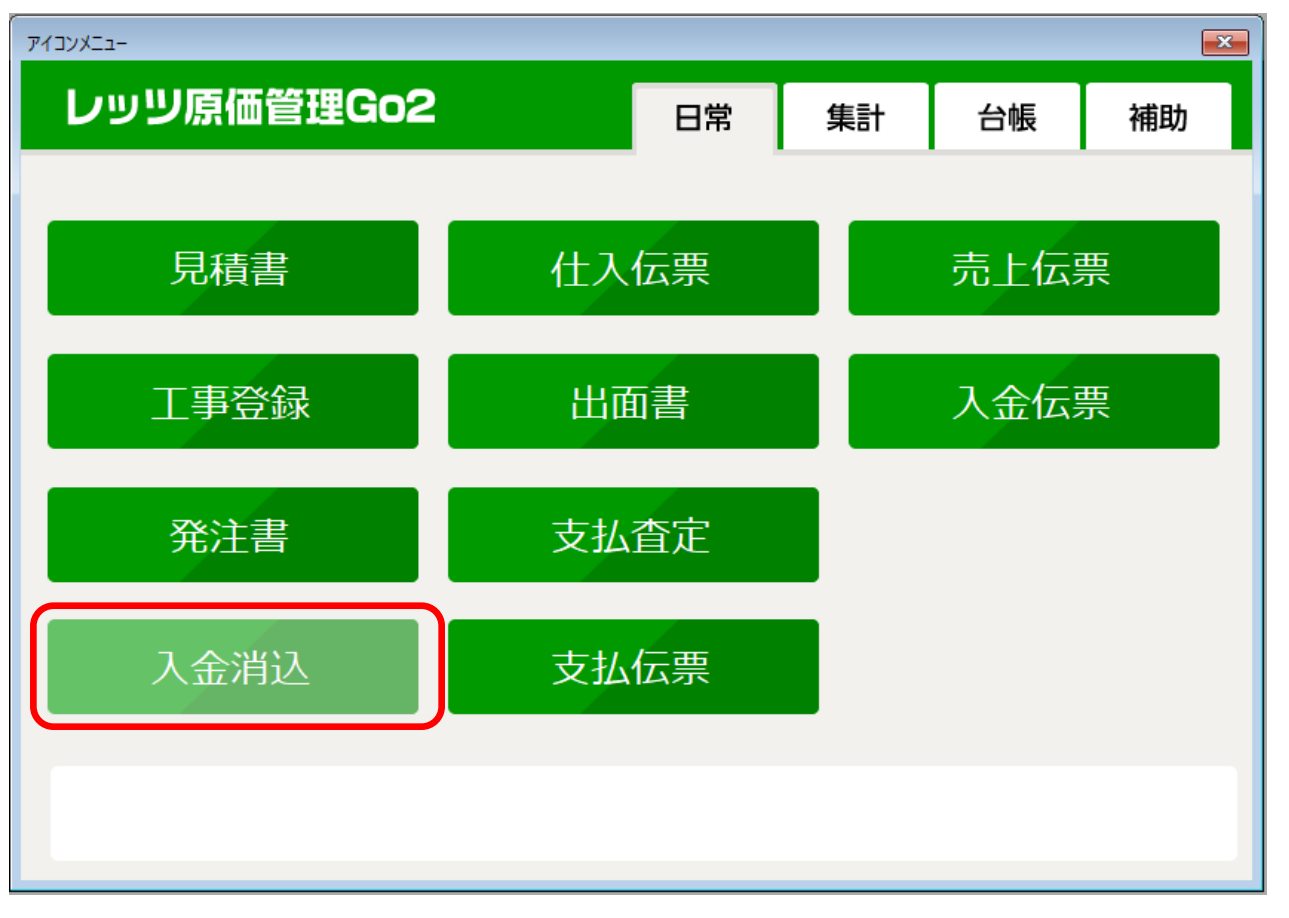

# 2. リストの表示

#### メインメニューの「入金消込」を選択すると、条件入力画面が表示されます。

| 入金消込          |                                                          |            |        | ×   |
|---------------|----------------------------------------------------------|------------|--------|-----|
| F2 ሳሀፖ        |                                                          | F8 参照      | F12 実行 | 閉じる |
| 出力帳票*         | <ul> <li>○ 入金消込</li> <li>○ 集計表</li> <li>○ 条計表</li> </ul> | □ 繰越も表示する* |        |     |
| 出力区分*         | 未消込                                                      |            |        |     |
| 売上日付 🗨<br>得意先 | ~                                                        |            |        |     |
| 入金項目数*        | 810                                                      |            |        |     |
|               | <u>集計表について</u>                                           |            |        |     |
|               |                                                          |            |        |     |

| 種別   | 出力帳票        | 出力区分 | 内容                                                                |
|------|-------------|------|-------------------------------------------------------------------|
| 入金消込 | 入金消込<br>リスト | 未消込  | 入金消込が行われていない、またはすべて消込されていない(残高が<br>残っている)売上伝票の明細を出力し、入金消込処理を行います。 |
|      |             | すべて  | 期間中すべての売上伝票の明細と、その入金消込状況を出力します。                                   |
|      | 入金消込<br>リスト | 未消込  | 入金消込が行われていない、またはすべて消込されていない(残高が<br>残っている)売上伝票の明細とその入金消込状況を出力します。  |
| 集計表  |             | 消込済  | 入金消込がすべて完了した期間中の売上伝票の明細と、その入金状<br>況を出力します。                        |
|      | 入金リス<br>ト   | —    | 入金消込を行った売上伝票の明細とその入金状況の一覧、および、<br>入金消込から作成していない入金伝票の明細を出力します。     |

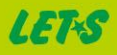

## 3-1. 入金消込 入金消込リスト

種別=入金消込を指定し、入金消込リストを表示します。 指定された期間に発生した売上伝票のうち未入金のものを、得意先ごとに一覧表示します。

| (金消                 | 込               |           |      |        |      |                                                                                       |                         |             |      |             |              |                   |                              | —                                       |          |
|---------------------|-----------------|-----------|------|--------|------|---------------------------------------------------------------------------------------|-------------------------|-------------|------|-------------|--------------|-------------------|------------------------------|-----------------------------------------|----------|
|                     |                 | F3 科目設定   | F    | F4 ズーム |      |                                                                                       |                         | F8 参照       | 2    |             |              |                   | F11 印刷                       | F12 登録                                  | 閉じる      |
| ≥て選択                | र               |           |      |        |      |                                                                                       |                         |             |      |             |              |                   | L事部門を部門に                     | 設定する*                                   | 表示項目     |
| 音牛                  | ESTE            | エステート     | 主建   |        |      |                                                                                       | 1/2                     |             |      |             | 売上日(         | त्र 2024          | 4年10月1日                      | ~ 2024年1                                | 0月31日    |
|                     |                 |           |      |        |      |                                                                                       |                         |             |      | 473.117     | ,u <u></u>   |                   | ***                          | 5-1-1-1-1-1-1-1-1-1-1-1-1-1-1-1-1-1-1-1 | 0.#E 7.0 |
| E :                 | 売上日付<br>の4/10/1 | 伝蕃   人金予  | 定日   | TOODOO | 0.0  | 工争                                                                                    |                         |             |      | 担当          |              | ** - +            | 商品名                          | 請求                                      | 主観 人主    |
|                     | 24/10/1         | /0 2024/1 | 2/81 | 190099 | - 00 | 工産の和発」                                                                                | ∟爭<br>《. ∟兩与于:          | *           |      |             | 工産抑和         | 「殺土争              | し売生てま                        | 37,4                                    | 00,000   |
| 20                  | 24/10/10        | 41 2024/1 | 2/81 | A90103 | - 00 | ハステルア)<br>テロ字#192                                                                     | ) 一 「 电 丸 上:            | <b>₽</b>    |      |             | ハステル<br>て回空げ | , )')\`           | 「電気上争<br>てあ、第つ同時会            | 2,2                                     | 00,000   |
| 20                  | 24/10/15        | 70 2024/1 | 2/01 | 110070 | - 00 | 10月1日(1日日日) 10月1日(11日日日) 10月1日(11日日日) 10月1日(11日日) 10月1日(11日日) 10月1日(11日日) 10月1日(11日日) | <br>  ☆、海牛士:            | 本           |      |             | 白川風怨         | おりおけまた。<br>お今日にった | 上争 弗口回調水<br>・海生工事            | 12,1                                    | 00,000   |
| טאן <u>כ</u><br>120 | 24/10/10        | 40 2024/1 | 2/91 | A90110 | - 00 | 工业校工的                                                                                 | *小「陶工土:                 | Ŧ           | e402 | 住力大二郎       | 工田和          | 4月13年小/           | 「「本」」                        | 2,2                                     | 05,000   |
| 1 20                | 24/10/20        | 14 2024/1 | 2/81 | A92100 | - 00 | (たっ木郎 朝                                                                               | BRAL中<br>所欲丁本           |             | 3402 | ET A VICTOR | 伝々木邸         | CP/2596.          | ⊥ <del>7</del><br>⊤ <b>本</b> | 8.0                                     | 85 000   |
| 1 20                | 24/10/30        | 25 2024/1 | 2/81 | F00001 | - 00 | 古川シティー                                                                                | 「meエヂ<br>-ホール 雷!        | 東丁本         |      |             | 雷気工事         | / #/15#c.         | 17                           | 8.8                                     | 00,000   |
| 1 20                | 24/10/30        | 31 2024/1 | 2/81 | D90334 | - 00 | 佐藤和男様氏                                                                                | 8T事                     | a desta apo |      |             | 佐藤和男         | 【兼郎丁3             | <b>4</b>                     | 2                                       | 02.800   |
| 1 20                | 24/10/30        | 38 2024/1 | 2/81 | N90105 | - 00 | 井上郎二世著                                                                                | ▶<br>二 ₩<br>第 用 逆 慾 丁 事 |             | s404 | 中村議一        | 井上郎二         | 世帯用               | #<br>谢懿丁事                    | 2.6                                     | 40.000   |
|                     |                 |           |      |        |      |                                                                                       |                         |             |      |             |              |                   |                              |                                         |          |
|                     |                 |           |      |        |      |                                                                                       |                         |             |      |             |              |                   |                              |                                         |          |

• [F3 科目設定]

します)

入金する科目(普通預金、現金など)を16個まで登録 できます。

(使用する科目の数は集計時に8個/16個から選択

|    |     | 入金科目 | 889 |
|----|-----|------|-----|
|    | 115 | 普通預金 |     |
|    | 110 | 当座預金 |     |
|    | 410 | 電子債権 |     |
|    | 140 | 受取手形 |     |
|    | 100 | 現金   |     |
|    | 996 | 相殺   |     |
|    |     |      |     |
|    |     |      |     |
|    |     |      |     |
|    |     |      |     |
|    |     |      |     |
|    |     |      |     |
|    |     |      |     |
|    |     |      |     |
|    |     |      |     |
| 16 |     |      |     |

• [F4 ズーム] 売上伝票を閲覧モードで表示します。

- [F11 印刷] 入金消込リストを印刷します。
- [F12 登録] 入金消込を行います。

## 3-2. 入金消込 登録

入金処理を行いたい伝票に☑を入れ、[F12 登録]を押すと入金消込を行います。

|                   | F3 科目設定     F4 ズーム   | F F                 | 8 参照            | F11 印刷                           | F12 登録                        |                          |                               |                            |                     | 閉じる                 |
|-------------------|----------------------|---------------------|-----------------|----------------------------------|-------------------------------|--------------------------|-------------------------------|----------------------------|---------------------|---------------------|
| 全て選択              |                      |                     |                 |                                  |                               |                          | □ I<br>4                      | 審問りを部門して                   | 設定する*               | 表示項目                |
| 得意先 ESTE          | エステート住建              | 1/2                 |                 |                                  |                               | 売.                       | 上日付 2024年                     | 10月1日                      | ~ 2024年1            | 0月31日               |
| 選 売上日付            | 伝番 入金予定日             | 工事                  | 商品名             | 請求金額                             | 普通預金                          | 当座預金                     | 電子債権                          | 受取手形                       | 現金                  | 相殺                  |
| 2024/10/1         | 70 2024/12/31 T90099 | -00 土屋邸新築工事         | 土屋邸新築工事         | 37,400,000                       |                               |                          |                               |                            |                     |                     |
| 2024/10/10        | 41 2024/12/31 A90103 | - 00 バステルアパート電気工事   | バステルアパート電気工事    | 2,200,000                        | 2,200,000                     |                          |                               |                            |                     |                     |
| 2024/10/15        | 58 2024/12/31 I13579 | - 00 石川寅雄邸 新築工事     | 石川寅雄邸新築工事 第3回請求 | 12,100,000                       |                               | 12,000,000               |                               |                            | 100,000             |                     |
| 2024/10/15        | 76 2024/12/31 KI2468 | - 00 上田邸 給排水・衛生工事   | 上田邸 給排水・衛生工事    | 2,200,000                        |                               |                          |                               |                            |                     |                     |
| 2024/10/20        | 40 2024/12/31 A90110 | -00千葉玲子邸増築工事        | 千葉玲子郎増築工事       | 605,000                          |                               |                          |                               |                            |                     |                     |
| 2024/10/30        | 14 2024/12/31 A92100 | -00 佐々木邸 新築工事       | 佐々木邸 新築工事       | 8,085,000                        | 4,085,000                     |                          | 4,000,000                     |                            |                     |                     |
| 2024/10/30        | 25 2024/12/31 F00001 | - 00 古川シティーホール 電気工事 | 電気工事            | 8,800,000                        | 8,800,000                     |                          |                               |                            |                     |                     |
| 2024/10/30        | 31 2024/12/31 D90334 | - 00 佐藤和男様邸工事       | 佐藤和男様邸工事        | 202,800                          |                               |                          |                               |                            |                     |                     |
| 2024/10/30        | 38 2024/12/31 N90105 | - 00 开上那二世带用嘈榮上事    | 开上郡二世带用理築上爭     | 2,640,000                        |                               |                          |                               | 2,640,000                  |                     |                     |
| 入金奴               | 理を行いたい               | 伝票の行の「選」に↓          | 3ē              |                                  |                               |                          |                               | 7,-+,-                     | <u>-, _</u> ,       |                     |
| 入金<br>い<br>れ<br>ま | 理を行いたいん<br>す。        | 伝票の行の「選」に反          | 3 <b>を</b>      | [F3 科目<br>(例:入雪<br>「選」にチ<br>では普通 | 設定]で<br>金1=普<br>・エックを<br> 預金) | ご設定<br>通預分<br>入れる<br>こ自動 | した科目<br>会、入金<br>ると、請?<br>入力され | 目に対<br>2=当<br>求代金:<br>っます。 | なします<br>座預金<br>が「入会 | -。<br>など)<br>≩1」(上- |

[Ctrl]キーを押しながら、「選」をクリックすると、同一伝票の全明細が選択されます。

## 3-3. 入金消込 入金伝票の確認

[F12 登録]で入金消込の操作を行うと、作成した入金伝票の番号が表示されます。 「日常」>「入金伝票」から開くことで、作成した伝票の確認を行うことができます。

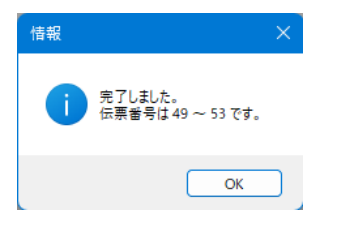

入金消込で作成された入金伝票は編集不可となり、閲覧モードで表示されます。

| fag X                                       | 入金伝票[閲覧モード]                                                                                                    |
|---------------------------------------------|----------------------------------------------------------------------------------------------------|
| この伝票は入金消込機能で作成された伝票のため修正できません。<br>創除のみ可能です。 | F2 新規     F5 工事956     F6 複写     F7 検索     F8 参照     F9 削除     F12 登録     閉1       閲覧     入金伝票                                                                                                    |
| OK                                          | 仁田孝子     43     売伝番号     41     スタンブ     課     係     担       入金日     2024年12月25日     第2区分     運営     原歴       得意先     ESTE     エステート住建     税計算     内税     仮伝票       得意先部門     6     税     回     回     新記                                                                                                    |
|                                             | 病性         科目コード<br>科目名         描要         工事コード<br>税区分/税率         工事コード<br>注意型         工事名<br>工種コード         工事名           通常         115         32%         32%         32%         32%         32%         32%         32%         32%         32%         32%         32%         32%         32%         32%         32%         32%         32%         32%         32%         32%         32%         32%         32%         32%         32%         32%         32%         32%         32%         32%         32%         32%         32%         32%         32%         32%         32%         32%         32%         32%         32%         32%         32%         32%         32%         32%         32%         32%         32%         32%         32%         32%         32%         32%         32%         32%         32%         32%         32%         32%         32%         32%         32%         32%         32%         32%         32%         32%         32%         32%         32%         32%         32%         32%         32%         32%         32%         32%         32%         32%         32%         32%         32%         32%         32%         32%< |
|                                             |                                                                                                    |
|                                             |                                                                                                    |
|                                             | <u> 前愛金の入力について</u> <u> 合計金額</u> 2,20                                                                                                    |

LET-S

# 4. 入金リスト

種別=集計表、出力帳票=入金リストを指定して入金リストを表示します。 指定された期間の入金状況を得意先ごとに一覧表示します。

| 入金リスト      |                      |                                      |           |                                |            |                        |            |                                          |
|------------|----------------------|--------------------------------------|-----------|--------------------------------|------------|------------------------|------------|------------------------------------------|
|            | F4 ズー                | ۵                                    |           | F11 印刷                         |            |                        | 閉じる        |                                          |
|            |                      |                                      |           |                                |            |                        | 表示項目       |                                          |
| 得意先 ESTE   | エステート住建              | $\langle \rangle$ 1/1                |           | 入金日 2024                       | 年12月1日     | <mark>~</mark> 2024年12 | 2月31日      |                                          |
| 売上日付 伝     | 云番 入金予定日             | 工事                                   | 担当        | 商品名                            | 請求金額       | 入金済額                   | 普通預金       |                                          |
|            | A91105               | - 00 本田邸新築工事                         |           |                                | 2 200 000  | 2 200 000              | 2,200,000  | しつざいたはなざ古住しのにしも                          |
| 2024/10/10 | 41 2024/12/31 A30103 | - 00 バスナルアハード電気工事<br>- 00 石川実雄郎 新築工事 |           |                                | 2,200,000  | 12 100 000             | 12 000 000 | 人 立 月 込 を 使 わ 9 但 按 人 並 伝 宗 に 人 力        |
| 2024/10/10 | 14 2024/12/31 113073 | - 00 石川風雄約 利廃工事<br>- 00 佐々太郎 新築工事    |           | (たん大郎) 新築工事 第3回請求              | 8 085 000  | 8 085 000              | 4 085 000  |                                          |
| 2024/10/30 | 25 2024/12/31 E00001 | - M 古川シティーホール 雷気工事                   |           | 雷気丁事                           | 8,800,000  | 8,800,000              | 8,800,000  | しに内谷は、九上口内、仏宗宙ちなして                       |
| 2024/10/30 | 38 2024/12/31 N90105 | - 00 井 F 郎二世帯用増築工事                   | s404 中村謙二 | <u> 中 ト 郎 二 世 帯 用 増 築 丁 事 </u> | 2,640,000  | 2,640,000              |            | 表示されます。                                  |
|            |                      |                                      |           |                                |            |                        |            | 選択されている売上伝票を閲覧モードで<br>表示します。  • [F11 印刷] |
|            |                      | 合計金額                                 |           |                                | 33,825,000 | 33,825,000             | 29,285,000 | 入金リストを印刷しまり。                             |

# 5. 印刷イメージ

#### 入金消込リスト及び入金リストは以下のように印刷されます。(入金項目数=8個の場合)

| 5上日付 2024年10    | Page: 1<br>入金消込リスト             |                                                                                                    |                          |                                      |                  |           |                                           |              |            |           |           |         |      |            |           |      |
|-----------------|--------------------------------|----------------------------------------------------------------------------------------------------|--------------------------|--------------------------------------|------------------|-----------|-------------------------------------------|--------------|------------|-----------|-----------|---------|------|------------|-----------|------|
| 得意先             | 売上日付<br>伝票No<br>入金予定日          | 売上日付         工事         請求金額           伝票No         商品名         入金済額         普通預金           入金予定日         担当         入金合計 |                          |                                      |                  |           | 当座預金                                      | 電子債権         | 受取手形       | 現金        | 相殺        | 小切手     | 諸口入金 | 残高         |           |      |
| STE<br>L ステート住建 | 2024/10/01<br>70<br>2024/12/31 | T90099 - 00土屋<br>土屋邸新築工事                                                                                                  | 邸新築                      | Τ <del>亊</del>                       | 37, 400, 000     |           |                                           |              |            |           |           |         |      | 37,400,000 |           |      |
| .STE<br>エステート住建 | 2024/10/10<br>41               | A90103 -00パス<br>パステルアパート電                                                                                                 | (テルア<br>気工事              | パート電気工事                              | 2,200,000        | 2,200,000 |                                           |              |            |           |           |         |      |            |           |      |
| STE<br>ニステート住建  | 入金日 20                         | 124年12月1日 ~                                                                                                    | 2024                     | 年12月31日                              |                  |           | ;                                         | 入金リフ         | 4 1        |           |           |         |      | 会社名 レ      | P<br>ツツ建設 | age: |
| エステート住建         | 得意                             | 売上E<br>洗 伝票<br>入金予                                                                                                    | 3付<br>No<br>定日           |                                      | 工事<br>商品名<br>相当  |           | 諸求金額<br>入金済額<br>入金合計                      | 普通預金         | 当座預金       | 電子債権      | 受取手形      | 現金      | 相殺   | 小切手        | 諸口入金      | 残高   |
| ESTE<br>エステート住建 | ESTE<br>エステート住る                | ž                                                                                                    | A                        | 91105 -00本E                          | <br>B邸新築工事       |           | 4 400 000                                 | 4, 400, 000  |            |           |           |         |      |            |           |      |
| STE<br>エステート住建  | ESTE<br>エステート住る                | 2024/10<br>2024/11                                                                                                    | 0/10 A<br>41 /           | 90103 -00パ)<br>パステルアパート電             | ステルアパート<br>読工事   | 電気工事      | 2,200,000                                 | 2,200,000    |            |           |           |         |      |            |           |      |
| ISTE<br>エステート住建 | ESTE<br>エステート住員                | 2024/1<br>2024/11<br>2024/11                                                                                              | 0/15  <br>58 7           | 13579 - 00石」<br>5川寅雄邸新築工書            | 川寅雄邸 新築<br>第3回請求 | [<br>[    | 12, 100,000<br>12, 100,000<br>12, 100,000 |              | 12,000,000 |           |           | 100,000 |      |            |           |      |
| STE<br>L ステート住建 | ESTE<br>エステート住員                | 2024/11<br>2024/11                                                                                                    | 0/30 A<br>14 1<br>2/31   | 92100 -00佐く<br>生々木邸 新築工業             | ⊽木邸 新築∐<br>≸     | <b>*</b>  | 8,085,000<br>8,085,000<br>8,085,000       | 4,085,000    |            | 4,000,000 |           |         |      |            |           |      |
|                 | ESTE<br>エステート住園                | 2024/11<br>2024/11                                                                                                    | 0/30 F<br>25 €<br>2/31   | 00001 -00古川<br>國気工事                  | リシティーホー          | ル 電気工事    | 8,800,000<br>8,800,000<br>8,800,000       | 8,800,000    |            |           |           |         |      |            |           |      |
|                 | ESTE<br>エステート住る                | 2024/11<br>2024/11                                                                                                    | 0/30 N<br>38 ≢<br>2/31 s | 90105 -00井_<br>‡上邸二世帯用増築<br>404 中村謙二 | 上邸二世带用地<br>§工事   | 際工事       | 2,640,000<br>2,640,000<br>2,640,000       |              |            |           | 2,640,000 |         |      |            |           |      |
|                 |                                |                                                                                                    |                          |                                      |                  | 小計        | 33,825,000<br>33,825,000<br>38,225,000    | 19, 485, 000 | 12,000,000 | 4,000,000 | 2,640,000 | 100,000 |      |            |           |      |
| I               |                                |                                                                                                    |                          |                                      |                  |           | 33,825,000                                |              |            |           |           |         |      |            |           |      |

価格(税込)

レッツ原価管理Go2のアドオンシステムです。

入金消込をご利用いただくためにはレッツ原価管理Go2も併せてお求めください。 単体でのご利用はできません。

■レッツ原価管理Go2

|      | スタンドアロン版 | ネットワーク版  |
|------|----------|----------|
| 入金消込 | 110,000円 | 110,000円 |

■ レッツ原価管理Go2クラウド

レッツ原価管理Go2クラウドの年間契約料金に下記費用を加算することでアドオン機能 をご利用いただけます。

|      | 年間費用    |
|------|---------|
| 入金消込 | 33,000円 |

保守契約についてはレッツ原価管理Go2の年間保守契約に含まれます。